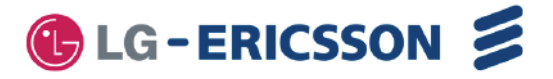

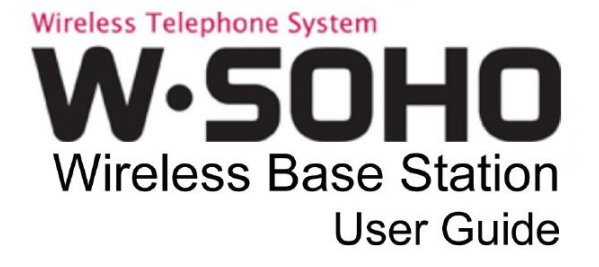

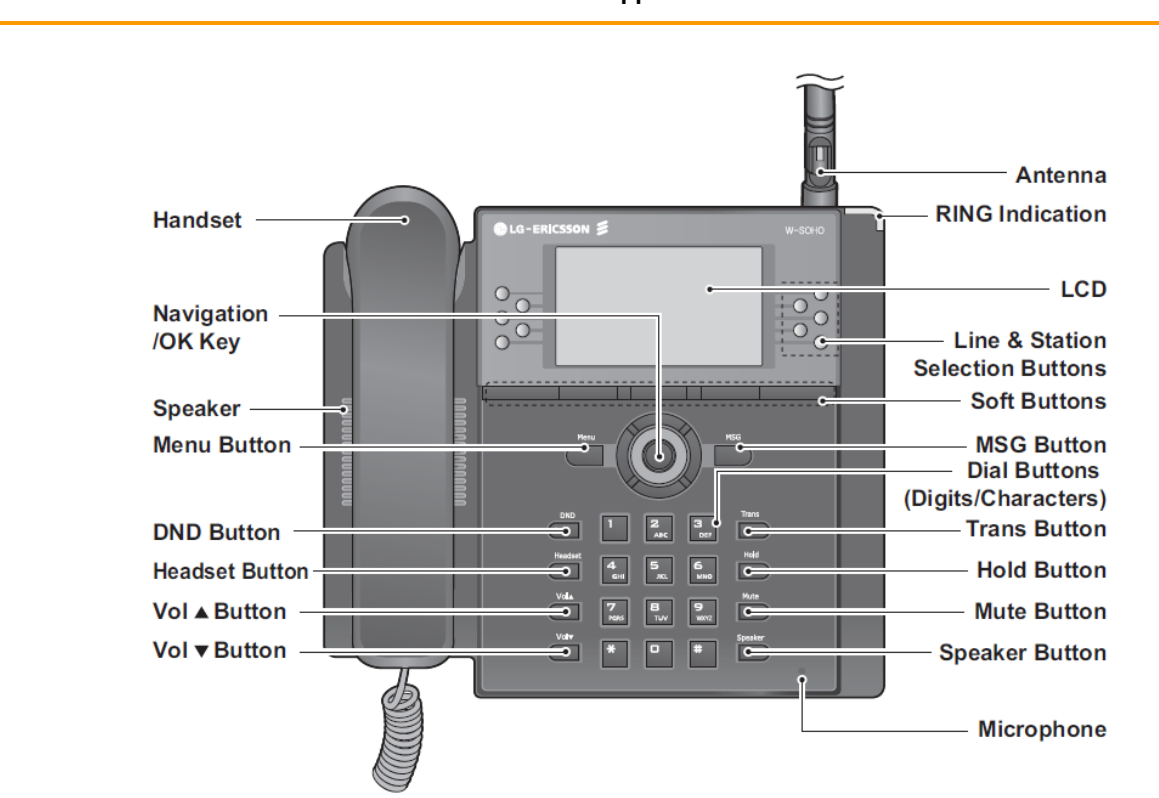

LWS-BS Appearance

#### **Brief Description of Features**

**DND Button –** Activate/deactivate the Night/weekend mode. Red LED illuminates when the 'Night/weekend mode' is on.

Headset Button - Activate headset mode to place/answer calls using the headset (optional)

Vol ▲ ▼ – Adjusts volume on Handset, Speaker or Headset during a call/off hook state. Ringer volume is turned up or

down if phone is ringing. LCD contrast is turned up or down if phone is in idle state.

Trans Button – Transfer a line call or an intercom call to another station during a call

Hold Button - Places an active call on hold, the held party will hear a hold music

**Mute Button –** In call state this disables the handset, speakerphone or headset microphone whilst continuing to listen to the other party. Red LED illuminates when the 'mute mode' is on.

Speaker Button - Used to place/answer calls using the speaker/microphone or headset (optional).

Menu Button - Used to set or change the configuration, or to enable handset registration to the LWS-BS.

MSG Button - Used to access voice messages.

**3 Soft Buttons –** Used to set features displayed on the LCD.

Line & Station Selection Buttons - Access Lines and Stations for making, receiving and transferring line and intercom

calls. These illuminate to provide visual line and station status

RING LED – Illuminates when ringing.

**LCD –** Displays status and information about the phone interface or setting.

Microphone – Used for hands-free speakerphone function.

Navigation Key – Used to set or change the configuration with Menu and soft buttons.

#### LWS-BS Contents in the Package

Verify that all parts shown below were provided in the package.

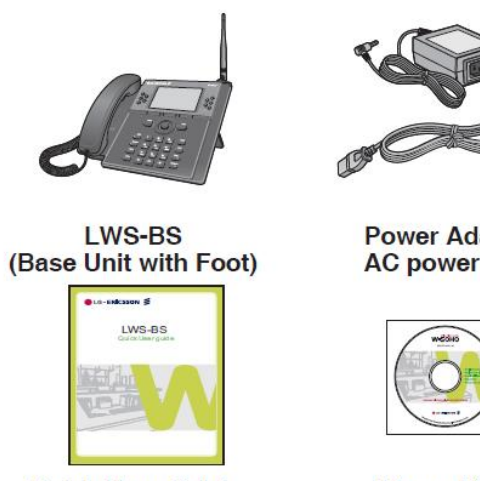

**Quick User Guide** 

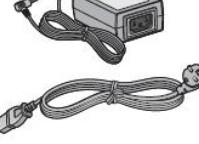

**Power Adapter** AC power cord

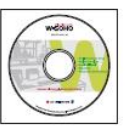

Manual (CD)

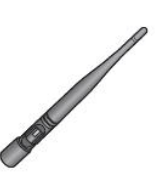

Antenna

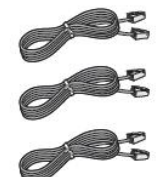

Line Cord

### Configuration

The following figure depicts a sample configuration using the LWS system.

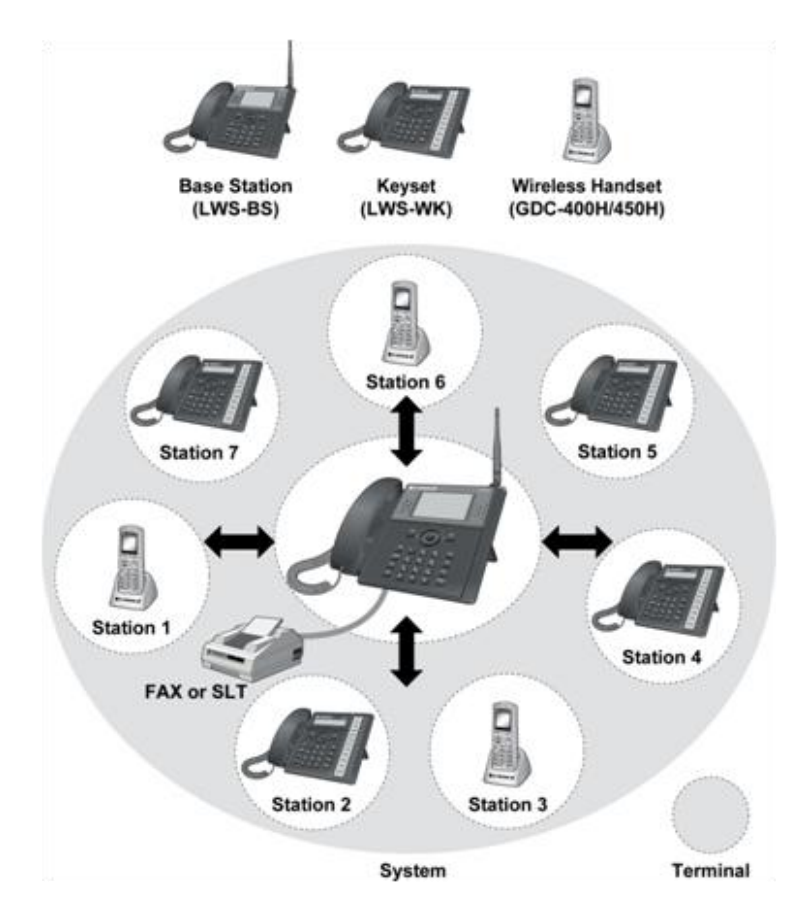

# **Sample Configuration**

### LWS-BS Connection

To connect the LWS-BS with phone lines and its peripherals:

- 1. Connect the line cords to the CO line ports on the bottom of the LWS-BS and its other ends to the wall sockets.
- 2. Plug the AC/DC Adapter (SA-B122). cord and FAX/SLT Line into the bottom of the LWS-BS
- 3. Connect the handset curly cord to the handset jack on the bottom of the LWS-BS.
- 4. Connect the optional Headset to the headphone jack on the bottom of the LWS-BS.
- 5. Screw the included rubber antenna clockwise onto the terminal at right side of the top of the LWS-BS.

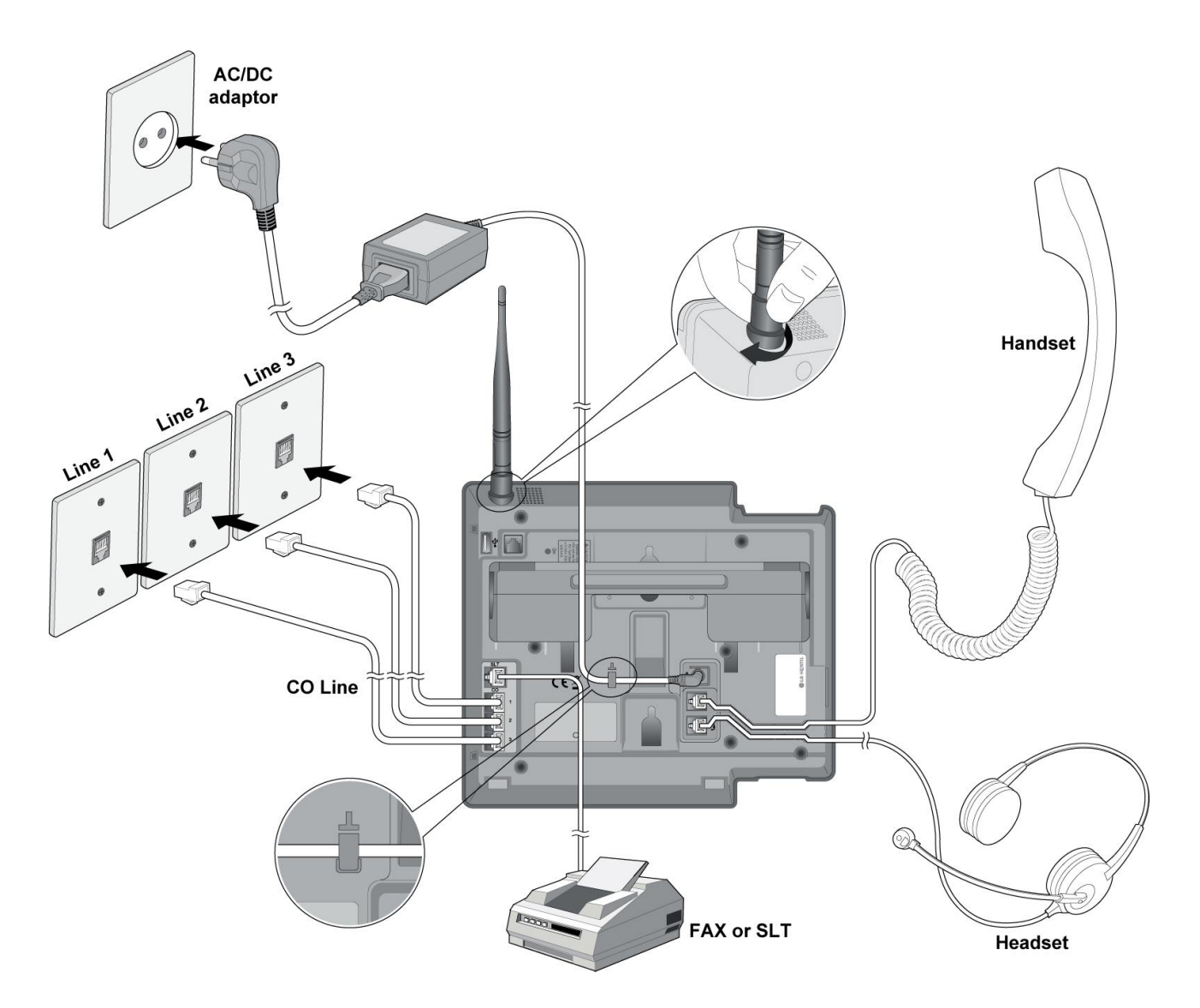

#### **LWS-BS** Connection

### Registration of LWS-WK and GDC-400HM/450H

The LWS-BS controls the functional service and registration related to the LWS-WK and GDC-400HM/450H. Each LWS-WK and GDC-400HM/450H must be registered to the LWS-BS (Base Station) before use. Only one LWS-WK and GDC-400H/450H can be registered to the LWS-BS at a time.

### To enable a registration, below procedure should be performed on the LWS-BS.

- 1. Press [Menu] button.
- Press [Digit 1] (CONFIGURATION submenu), or Select [1. CONFIGURATION] use the Navigation up/down key and then press [OK] soft button or Navigation 'OK' key .
- 3. Press [Digit 4] (STATION REGISTRATION submenu), or Select [4. STATION REGISTRATION] use the Navigation up/down key and then press [OK] soft button or Navigation 'OK' key.
- Press [Digit 1] (REGISTER STATION submenu), or Select [1. REGISTER STATION] use the Navigation up/down key and then press [OK] soft button or Navigation 'OK' key.
- 5. Select the phone type using the Navigation left/right key (GDC-4XX or LWS-WK)
- 6. Press Navigation [OK] button or [OK] soft key
- 7. Proceed to instructions following "Registering GDC-400HM/450H to the LWS-BS" or "Registering LWS-WK to the LWS-BS..
- When the registration is completed, below message is shown on the LCD of the LWS-BS
  STATION: 10X

### SUBSCRIBED: SUCCESS

### Registering the GDC-400H/450H to the LWS-BS

To register to the LWS-BS, below procedure should be performed on the GDC-400H/450H.

- 1. Press [Menu] ( , , ) to display the menu.
  - 2. Highlight [Phone Register] in the menu using the Navigation (

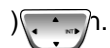

3. Press **[OK]** ( , , ) ) ; then the Phone Register menu will be displayed.

4. Select **[LWS Subscription]** using the up and down arrows of the Navigation ( button and press **[OK]** ( , , ) button.

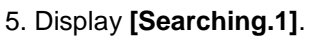

6. The system **[RFPI** : eg. 01234567890123] will be displayed when a system is found.

The RFPI of your system is available from your System Administrator, or perhaps the attendant.

7. Press **[OK]** ( **P**) in a few seconds, a confirmation tone will be heard at the GDC-400H/450H.

8. If the registration fails, repeat the procedure from Step 1 to 7 at the LWS-BS and Step 1 to 7 from the GDC-400HM/450H.

### Registering the LWS-WK to the LWS-BS

To register to the LWS-BS, below procedure is performed on the LWS-WK.

- 1. Press [Menu] button to display the menu.
- 2. Highlight [Phone Register] using the Navigation up/down key, and then press [OK] soft button or Navigation 'OK' key.
- 3. Select **[Subscription]** using the Navigation up/down key, and then press **[OK]** soft button or Navigation 'OK' key.
- 4. Display [Searching..1].
- 5. The system **[RFPI**: eg. 01234567890123] will be displayed when a system is found. The RFPI of your system is available from your System Administrator, or perhaps the attendant.
- 6. Press **[OK]** soft button or Navigation 'OK' key. In a few seconds, a confirmation tone is received at the LWS-WK.
- 7. If the registration fails, repeat procedure from Step 1 to 7 at the LWS-BS and Step 1 to 6 from the LWS-WK.

#### **LWS-BS User Operation**

#### Call forward

- 1. Press [Forward] soft button.
- 2. Select forward type.("Uncondition", "Busy", "No Answer", "Busy/No Ans")
- 3. Select station number or VM Voice Mail.
- 4. Press [Save] soft button.

#### Call Pick-up

- 1. Lift the handset or press [Speaker] button.
- 2. Press **{Station}** button for ringing station.

#### Call Transfer

While on a call, to perform a Screened Call Transfer:

- 1. Press [Trans].
- 2. Dial the station to receive the transfer.
- 3. When answered, announce call.
- 4. Hang-up to complete the transfer.

While on a call, to perform an Unscreened Call Transfer:

- 1. Press [Trans].
- 2. Dial the station to receive the transfer.
- 3. If the ring-back tone from the station is played, hang-up to complete the transfer.

### Call Waiting/Camp on

To activate a Camp-On while receiving the Intercom busy tone:

1. Press the "\*" button, called and calling stations receive Camp-On tone.

### **CO** Line Access

To place an outgoing CO line call:

- 1. Lift the handset or press the [Speaker] button.
- 2. Press desired {Line} button, or dial the CO line access code.

To answer an incoming CO line call:

1. Lift the handset or press the **[Speaker]** button.

### CO Line Ring Assignment

- 1. Press [Menu] button.
- 2. Dial 1 3 2.
- 3. Select a CO line.
- 4. Press the button of desired station and LED of button is turned on.
- 5. Press [Save] button.

### Directory

- 1. Press the [Directory] soft button
- 2. Select "Station directory" or "System directory".
- 3. Select desired name and press [Send] soft button

#### Hold

To place a call on System Hold:

1. Press the [Hold] button.

To access a call from System Hold:

1. Press the {Line} button.

# Intercom Call (ICM Call)

- 1. Lift the handset or press the **[Speaker]** button to receive ICM dial tone.
- 2. Dial station number or press the **{Station}** button.
- 3. For ring-back tone, await answer.

### Intercom Call Hold

1. Press the [Hold] button;

### Mute

1. Press the **[Mute]** button; the **[Mute]** button LED illuminates, the microphone (Handset, Speakerphone, Headset) is muted, and the connected party receives silence.

# Night/Weekend mode

To activate night/weekend mode:

- 1. Press [DND] button.
- 2. Select the station where the incoming ring is to be directed.
- 3. Press [Save] soft button. Then [DND] button LED illuminates.

To deactivate night/weekend mode:

- 1. Press **[DND]** button in night/weekend mode.
- 2. Select [RING DEST <OFF>] submenu using navigation left/right key.
- 3. Press [Save] soft button or Navigation 'OK' key.
- 4. The **[DND]** button LED turns off.

### Three-Party Voice Conference

- 1. Establish first call.
- 2. Press the **[Conf]** soft button; and the connected party is placed on exclusive hold
- 3. Place second call.
- 4. When connected, press **[Conf]** soft button to establish 3-party conference.

# Wake-Up Alarm

- 1. Press the [Menu] button.
- 2. Dial 5 4.
- 3. Select ['Single' or 'Continuous'] submenu using navigation left/right key.
- 4. Dial 2-digit hour and 2-digit minute to set alarm time.
- 5. Press [Save] button.

# Feature Code

| Feature                        | code                | Remark           |
|--------------------------------|---------------------|------------------|
| Intercom Call                  | 100-108 : Australia |                  |
|                                | 700-708 : NZ        |                  |
| <u>Group Call Pickup</u>       | ** : Australia      |                  |
|                                | *1 : NZ             |                  |
| Direct Call Pickup             | *7 : Australia      |                  |
|                                | *42 : NZ            |                  |
| Individual CO Line Access      | 88 XX : Australia   | XX : 01 ~ 03     |
|                                | 48 XX : NZ          | (CO line number) |
| CO Line Access Code            | 0 : Australia       |                  |
|                                | 1 : NZ              |                  |
| VSF/VM access code             | 620                 |                  |
| Access individual held CO line | 8# XX : Australia   | XX : 01 ~ 03     |
|                                | 4# XX : NZ          | (CO line number) |
| Access held CO line            | 8* : Australia      |                  |
|                                | 4* : NZ             |                  |